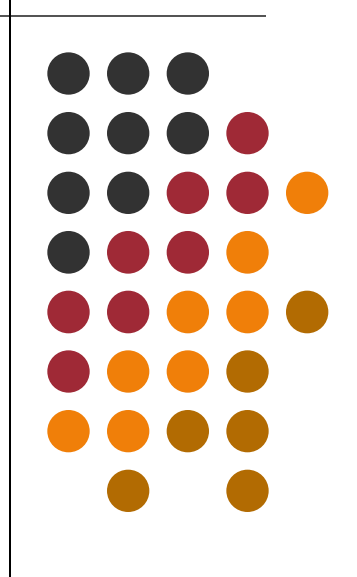

要旨

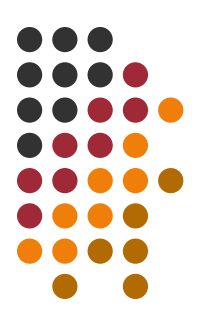

#### 効果的なプレゼンテーションの為のポイント

- パワーポイントを使ったスライドの作成
- スライドにエクセルの表やグラフを挿入
- アニメーションで動的なスライドを作成

#### 目次

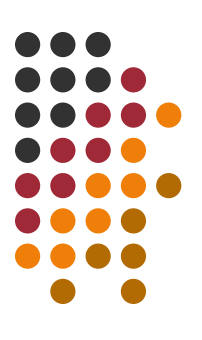

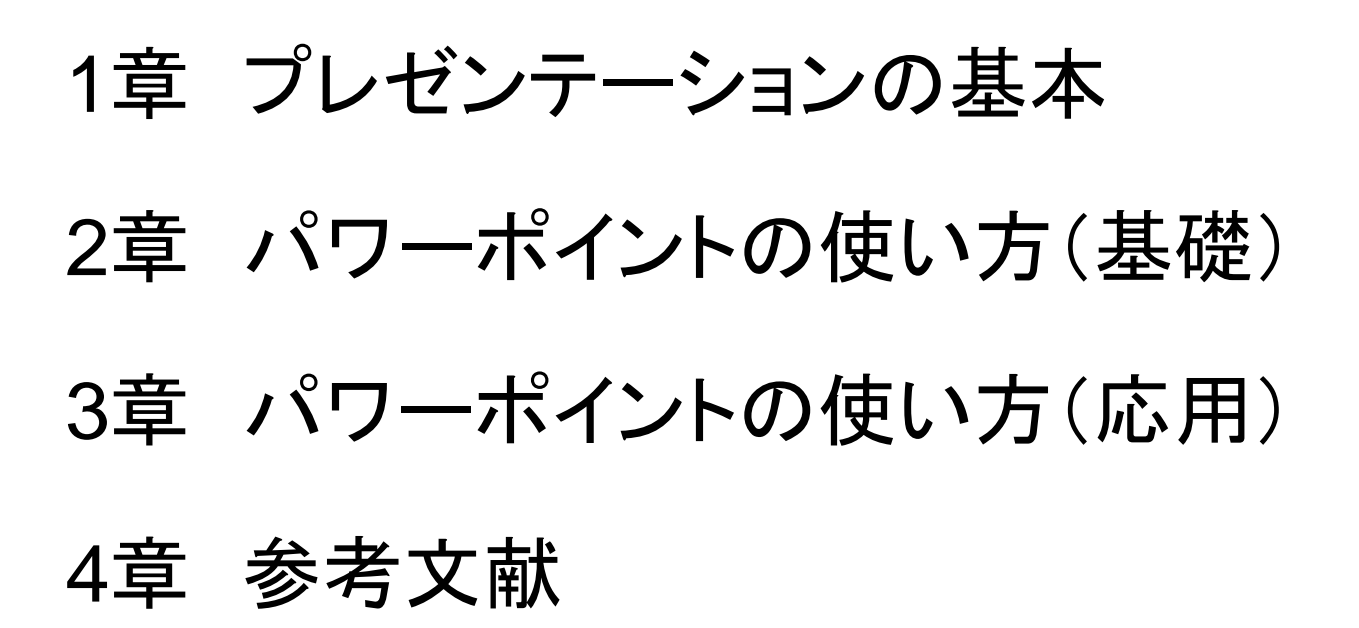

1章 プレゼンテーションの基本

- 1-1 プレゼンテーションの論理構造
- 1-2 スライド1枚の内容
- 1-3 分かりやすいスライドを作る

1-4 制限時間を守る

## 1-1 プレゼンテーションの論理構造

- タイトル 何をしたかを端的に表す題名
- 目的、 何を課題にして、どの部分をやろう 背景 としているか。前提条件は何か。
- 方法 実験方法、データ収集方法、
   分析方法等
- 結果 得られた事実だけをわかりやすく
- 考察 結果の分析、推論
- 結論 結果と考察から導いた内容を簡潔に

### 1-2 スライド1枚の内容

- ・ 文字中心のスライドは10行以内 (5行程度が最良) → 大きな文字
- スライド1枚につき1つの内容
  - 各スライドにタイトルをつける
- スライド1枚につき1分程度の内容

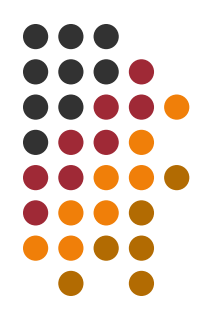

#### 1-3 分かりやすいスライドを作る

- 出来るだけ図や写真を使う
- 細かい表やグラフは避ける
- データを厳選する
- 文字の色使いに注意する

#### 1-4 制限時間を守る

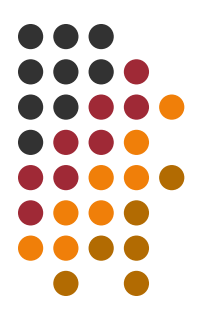

- 制限時間を超過するほど聴衆の印象は悪くなる
- 決められた時間に収まるよう要点をしぼる
- 時間配分は事前にシミュレーションする

#### 2章 パワーポイントの使い方(基礎)

- 2-1 パワーポイントの起動
- 2-2 デザインテンプレートの利用
- 2-3 新規スライドの作成
- 2-4 テキストボックスの挿入
- 2-5 図の作成
- 2-6 画像の挿入(写真, クリップアート)
- 2-7 オブジェクトのグループ化
- 2-8 オブジェクトの微調整
- 2-9 オブジェクトの順序変更
- 2-10 エクセルから表の挿入
- 2-11 エクセルからグラフの挿入
- 2-12 スライドショー

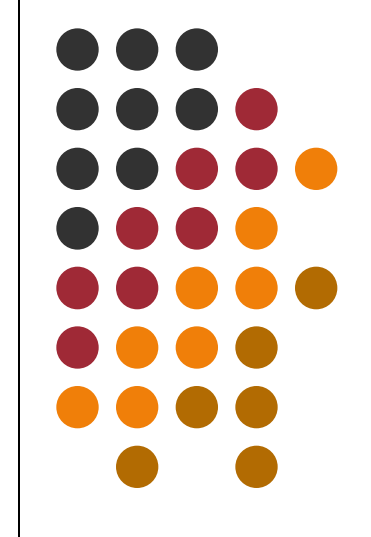

#### 2-1 パワーポイントの起動

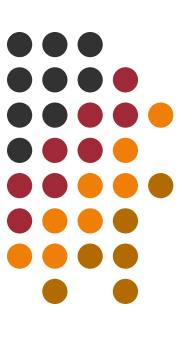

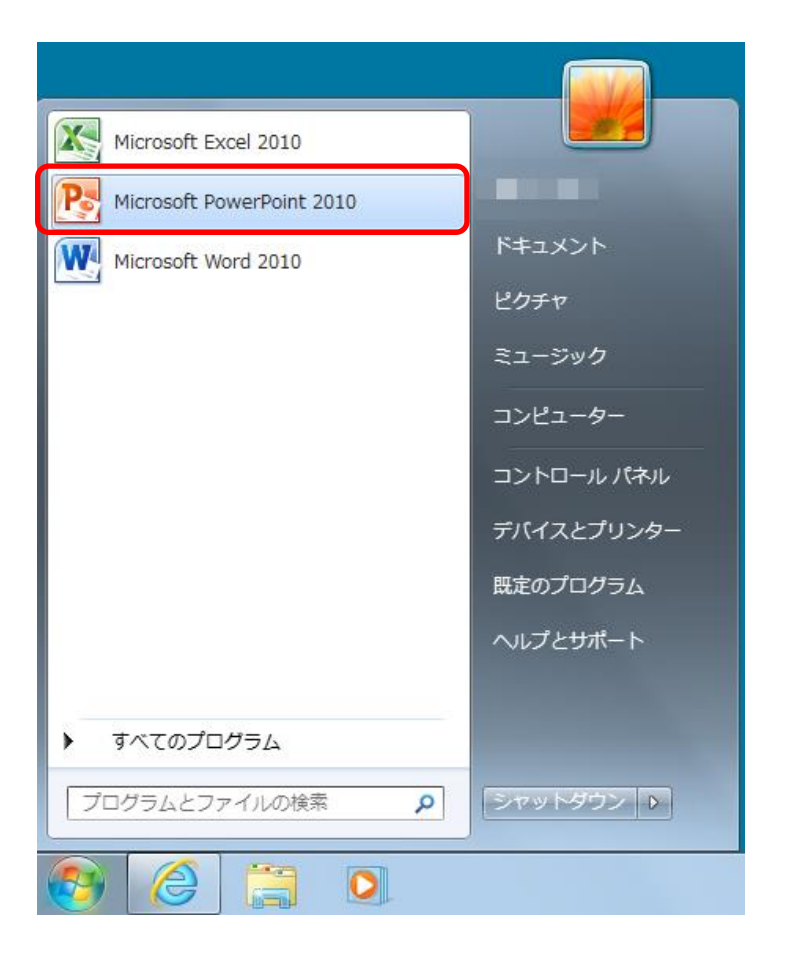

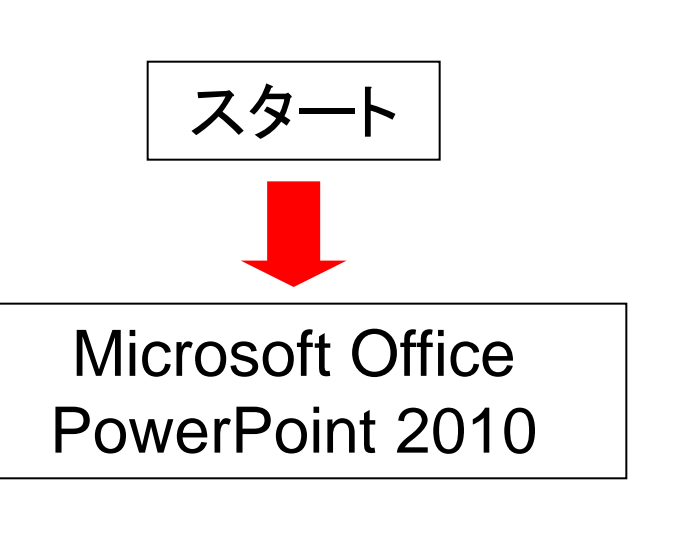

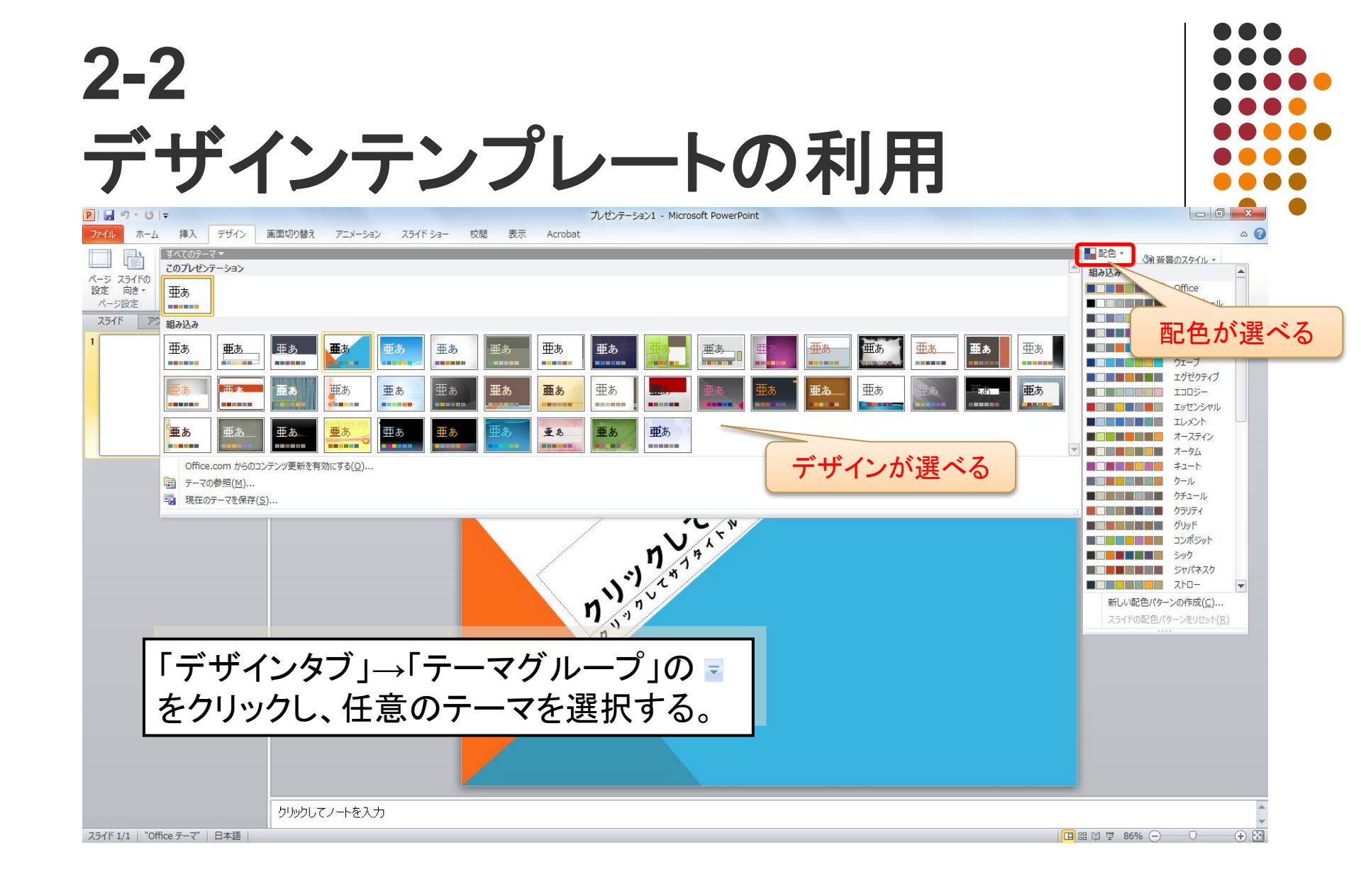

#### 2-3 新規スライドの作成

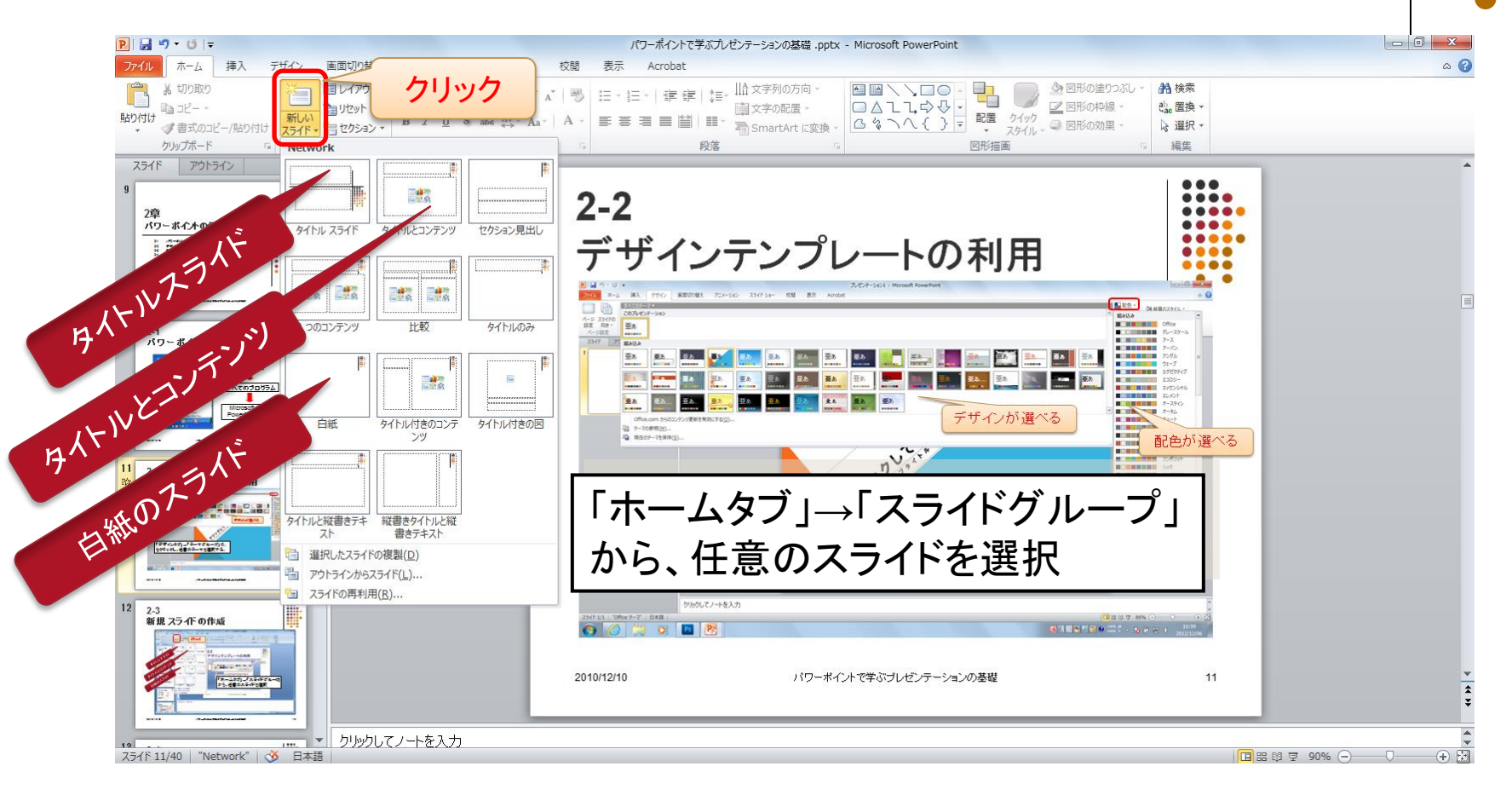

#### 2-4 テキストボックスの挿入

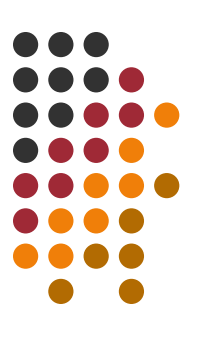

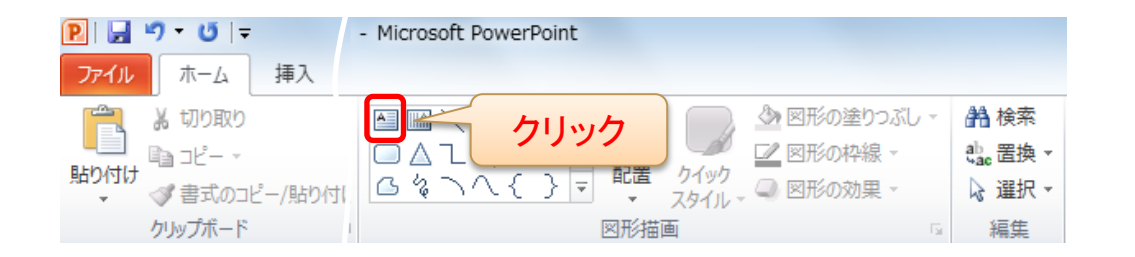

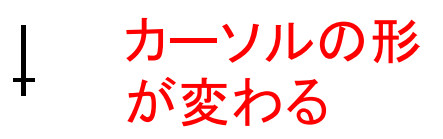

「ホームタブ」→「図形描画グループ」 から「横書き」を選択

基点を決めて右下 にドラッグ

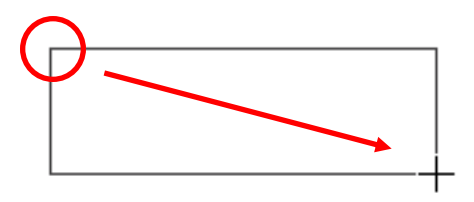

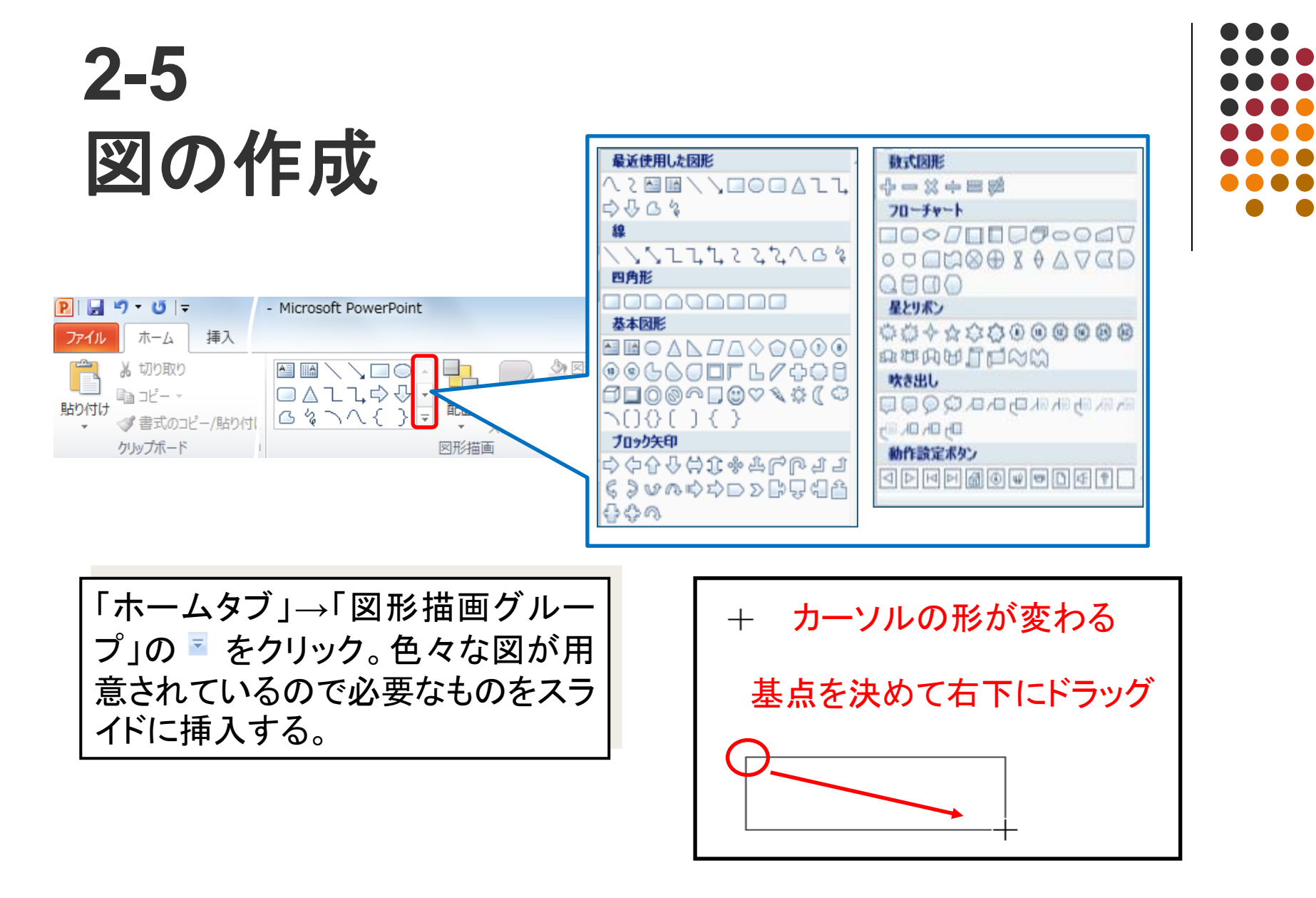

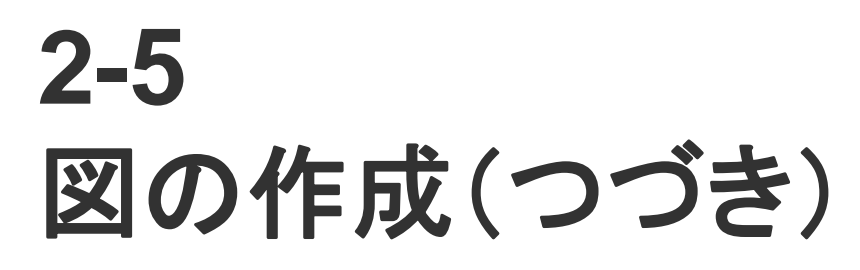

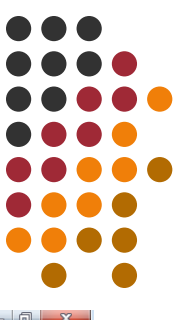

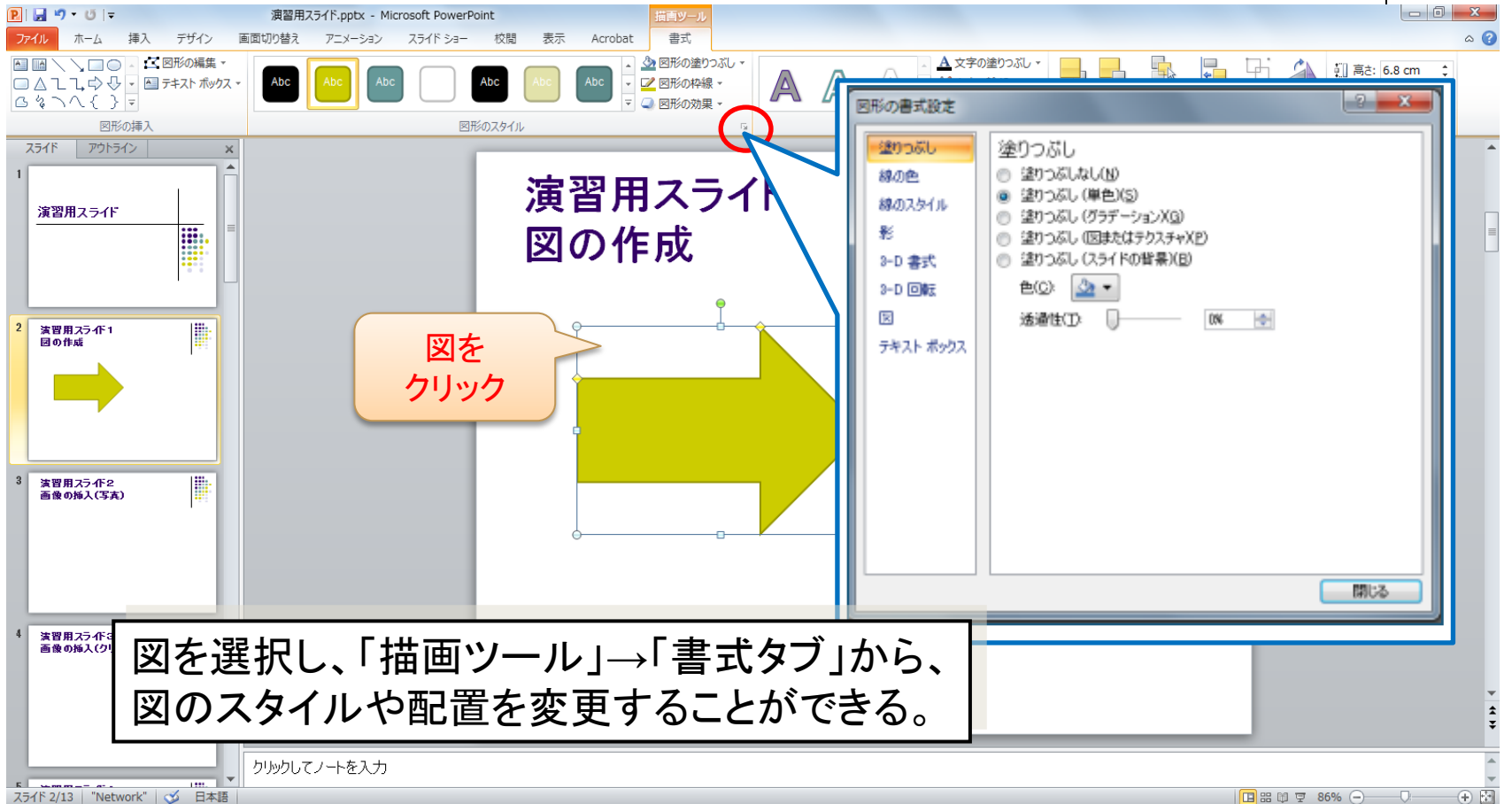

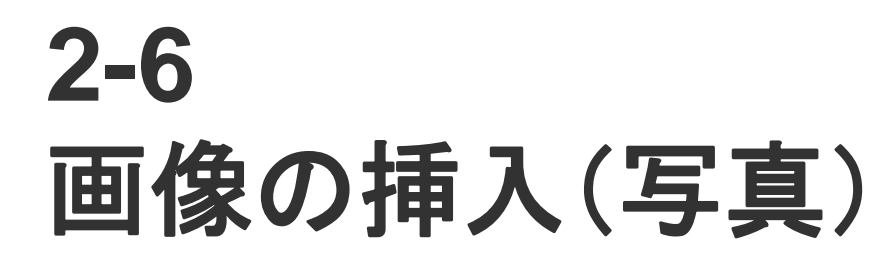

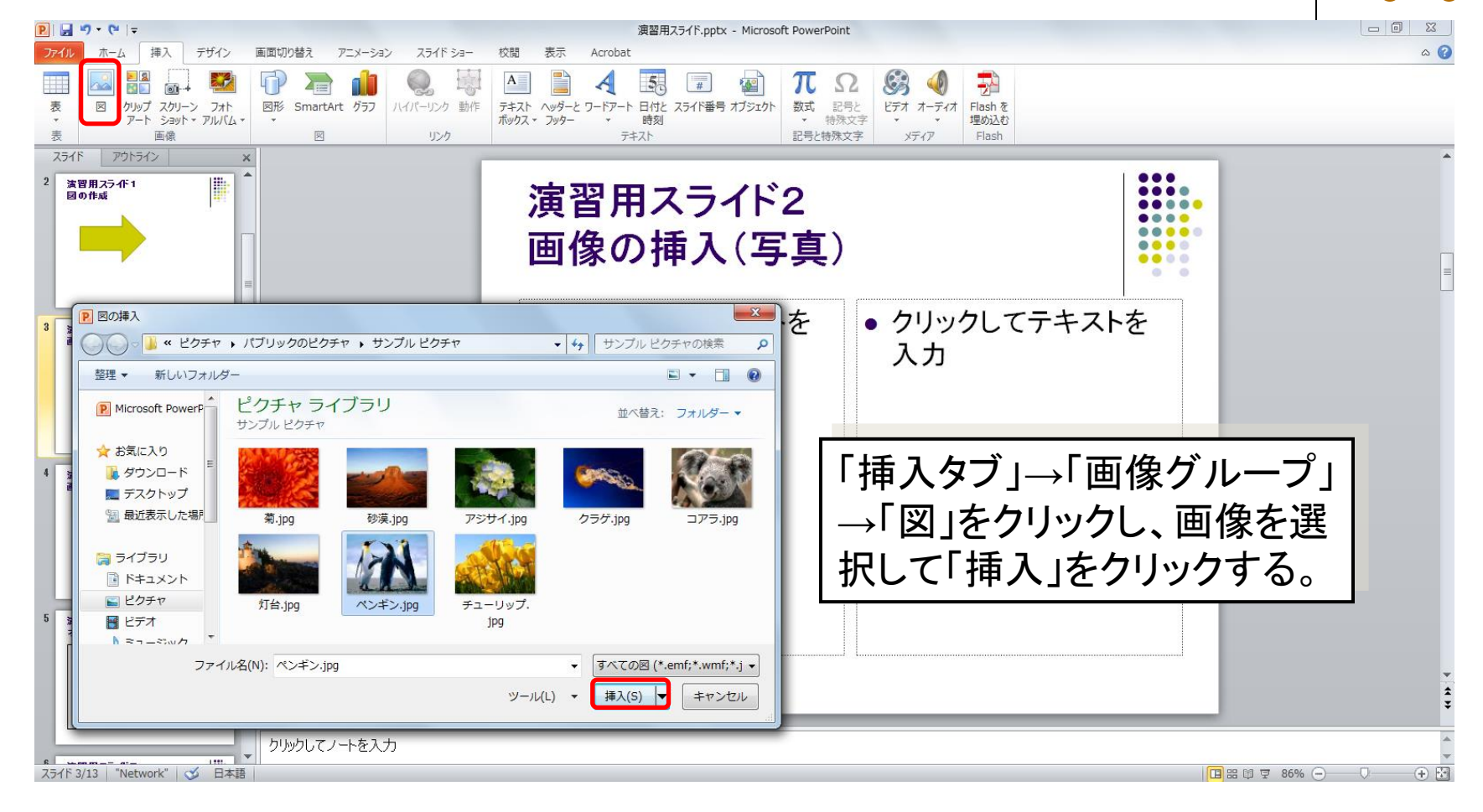

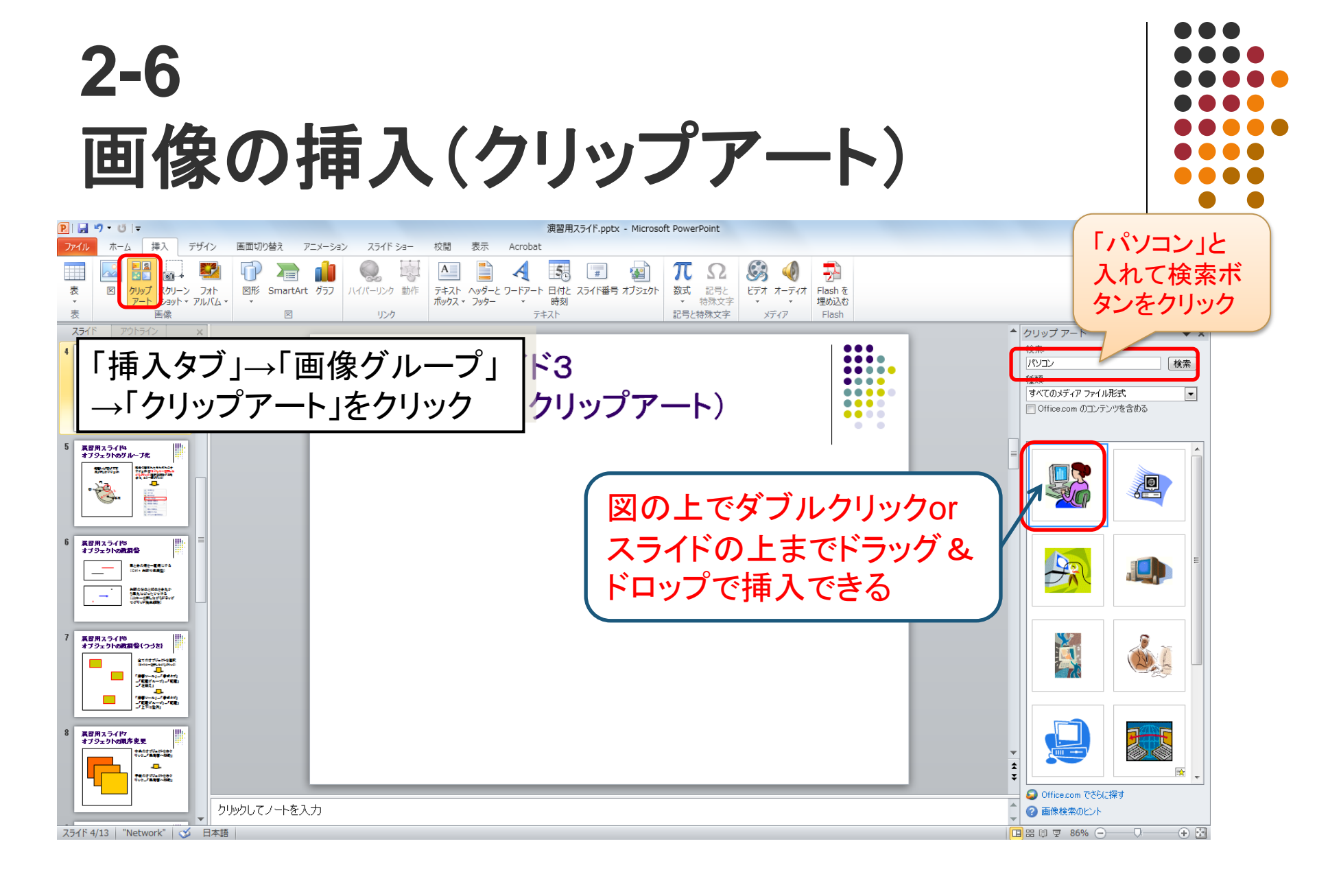

2-7 オブジェクトのグループ化

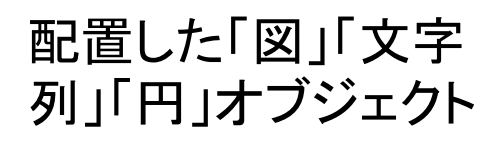

全てのオブジェクトを 選択

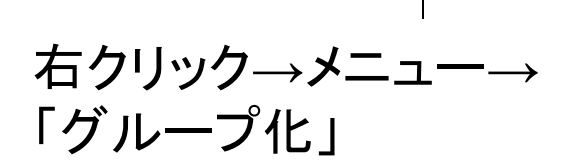

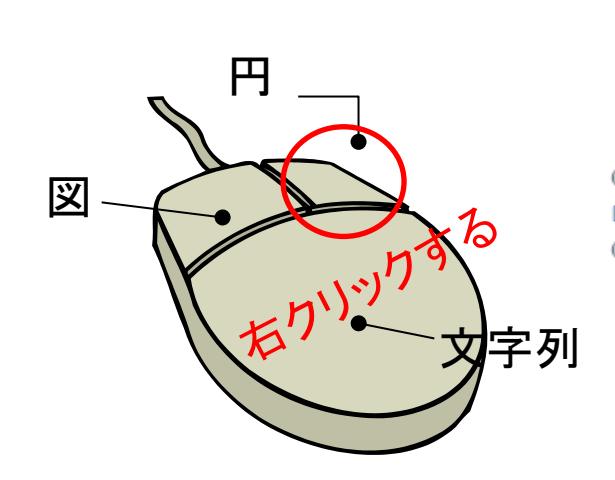

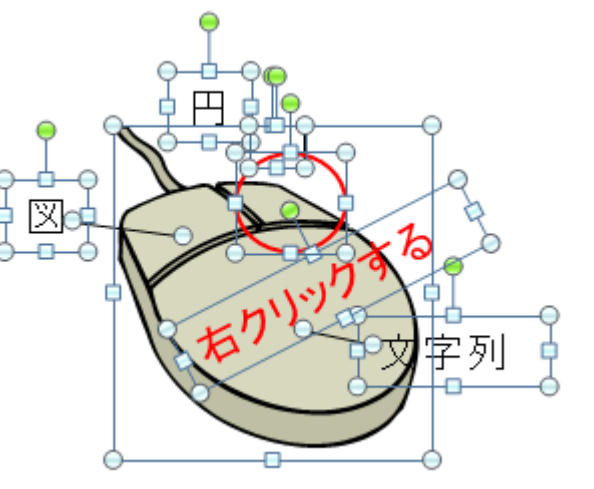

| -  |                    |   |
|----|--------------------|---|
| ¥  | 切り取り(工)            |   |
| Ð  | ⊐ピ–©)              |   |
| 2  | 貼り付け( <u>P</u> )   |   |
| 丏  | グループ化( <u>G</u> )  | ► |
| ٩. | 最前面へ移動( <u>R</u> ) | ► |
| ъ. | 最背面へ移動(K)          | F |
| 2  | ハイパーリンク(日)         |   |
|    | 図として(保存(S)         |   |
| ţ. | 配置とサイズ(乙)          |   |
| ≫  | オブジェクトの書式設定(0)     |   |

Shiftキーを押しながらクリック または、周囲をドラッグして選択

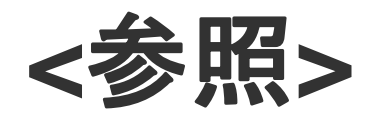

### オブジェクトのグループ化

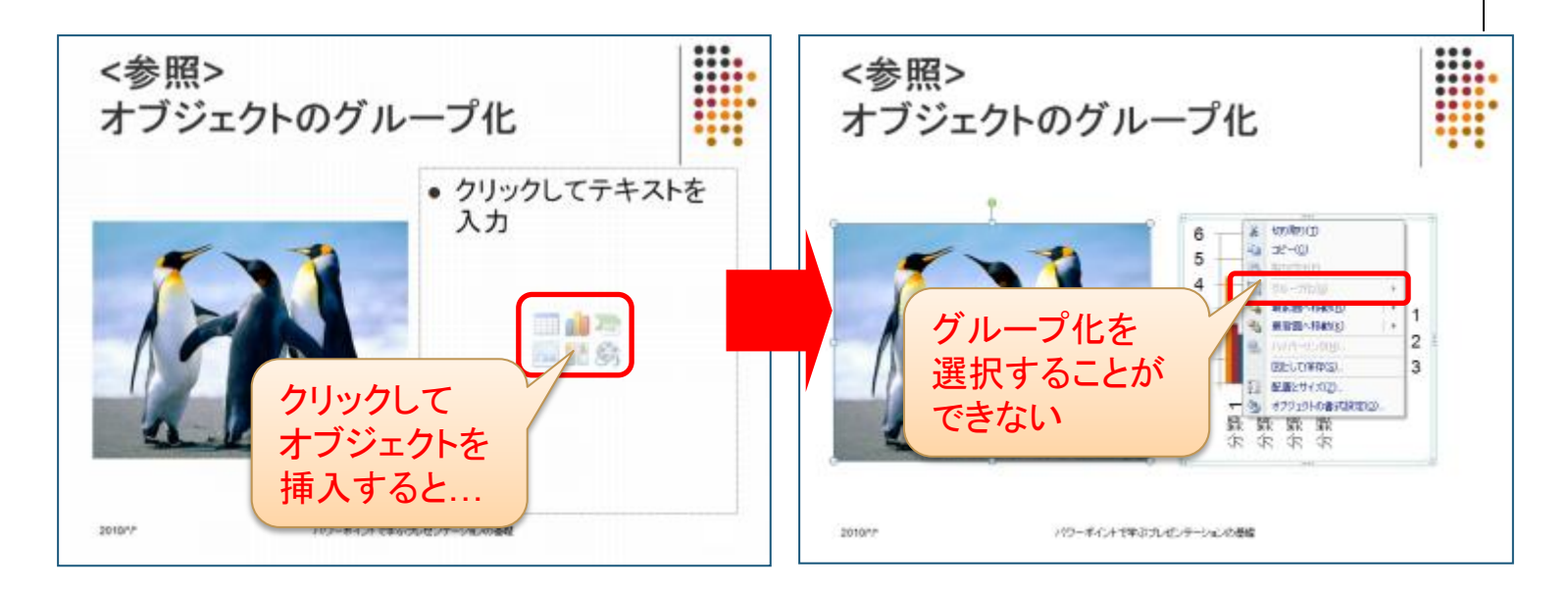

プレースホルダからオブジェクトを挿入した場合は、 グループ化を選択することができない。 →「挿入タブ」またはコピー&ペーストでオブジェクト を挿入した場合は選択可能。

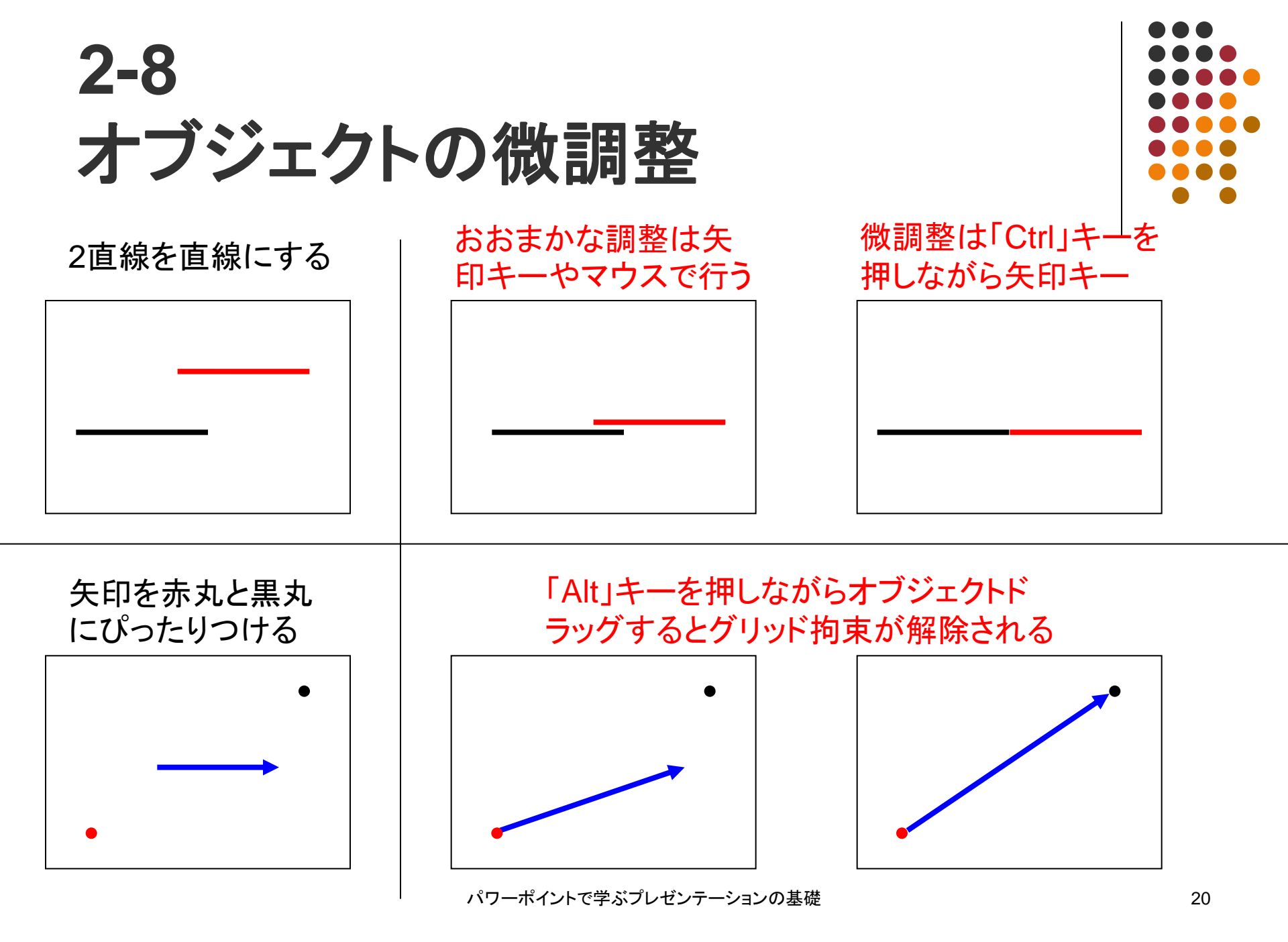

### 2-8 オブジェクトの微調整(つづき)

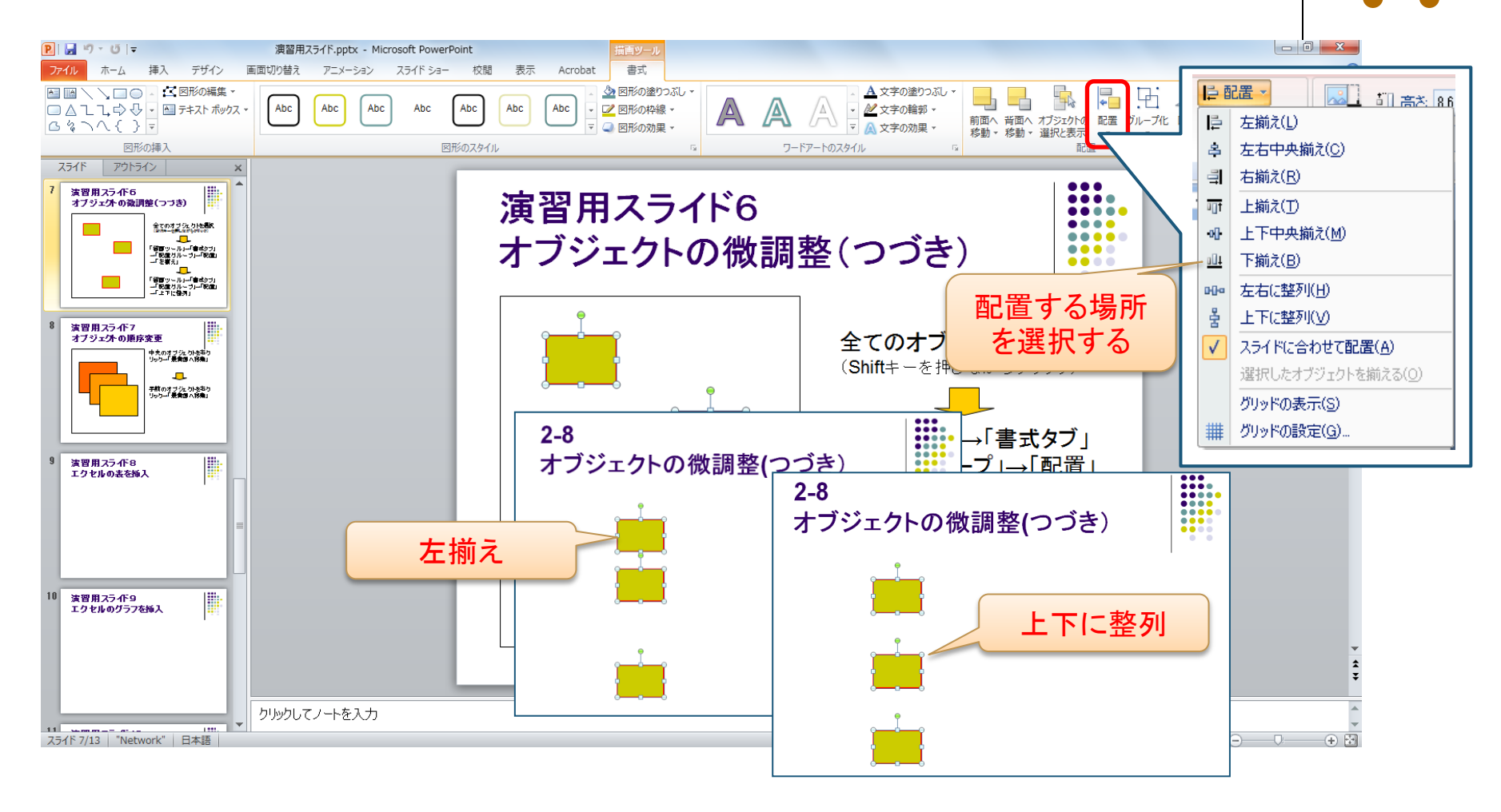

### 2-9 オブジェクトの順序変更

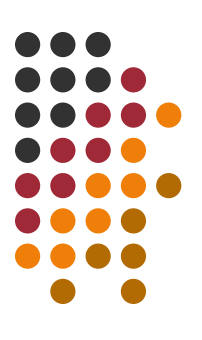

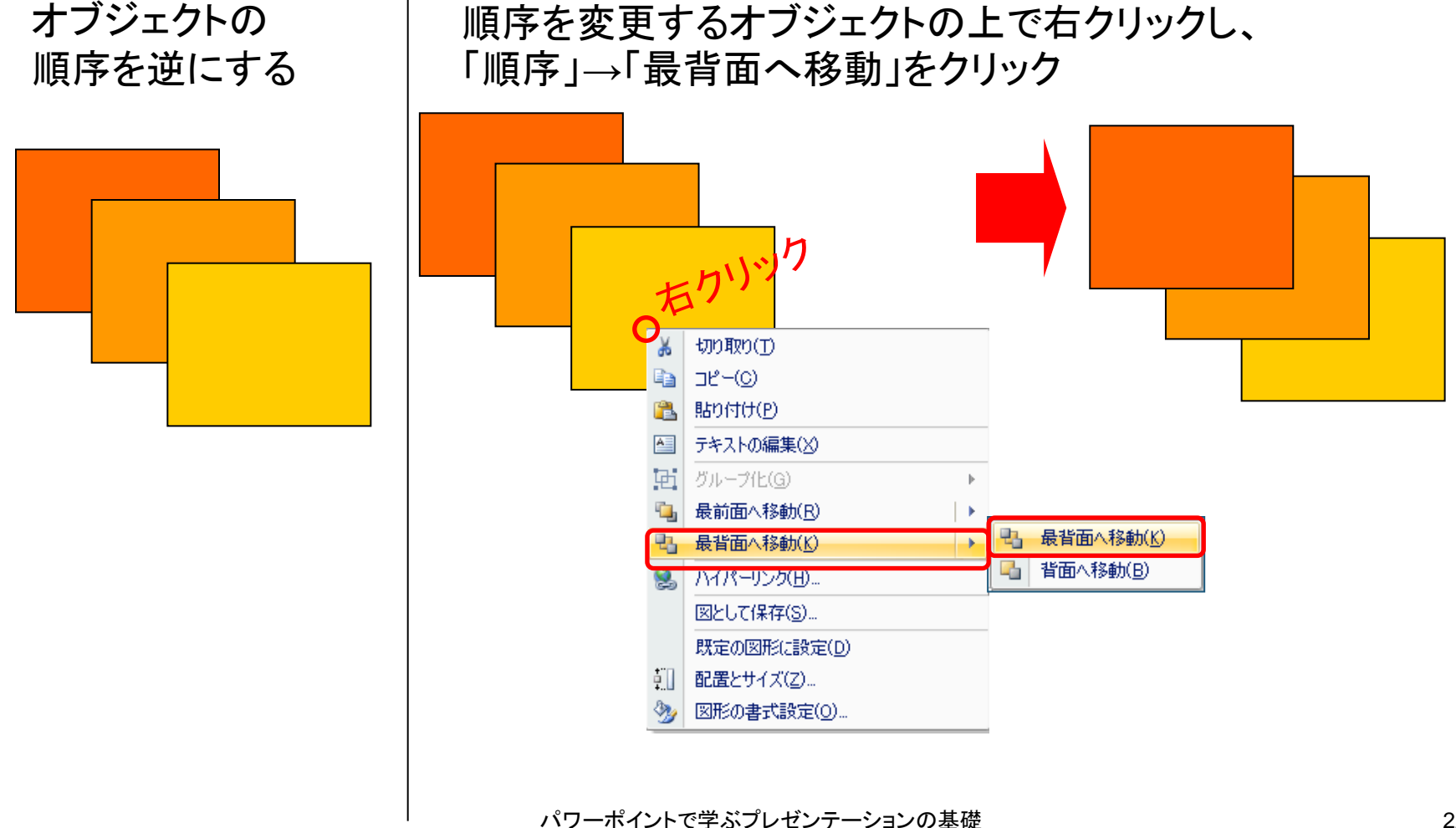

#### 2-10 エクセルから表の挿入

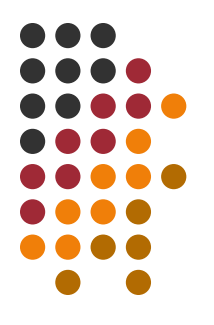

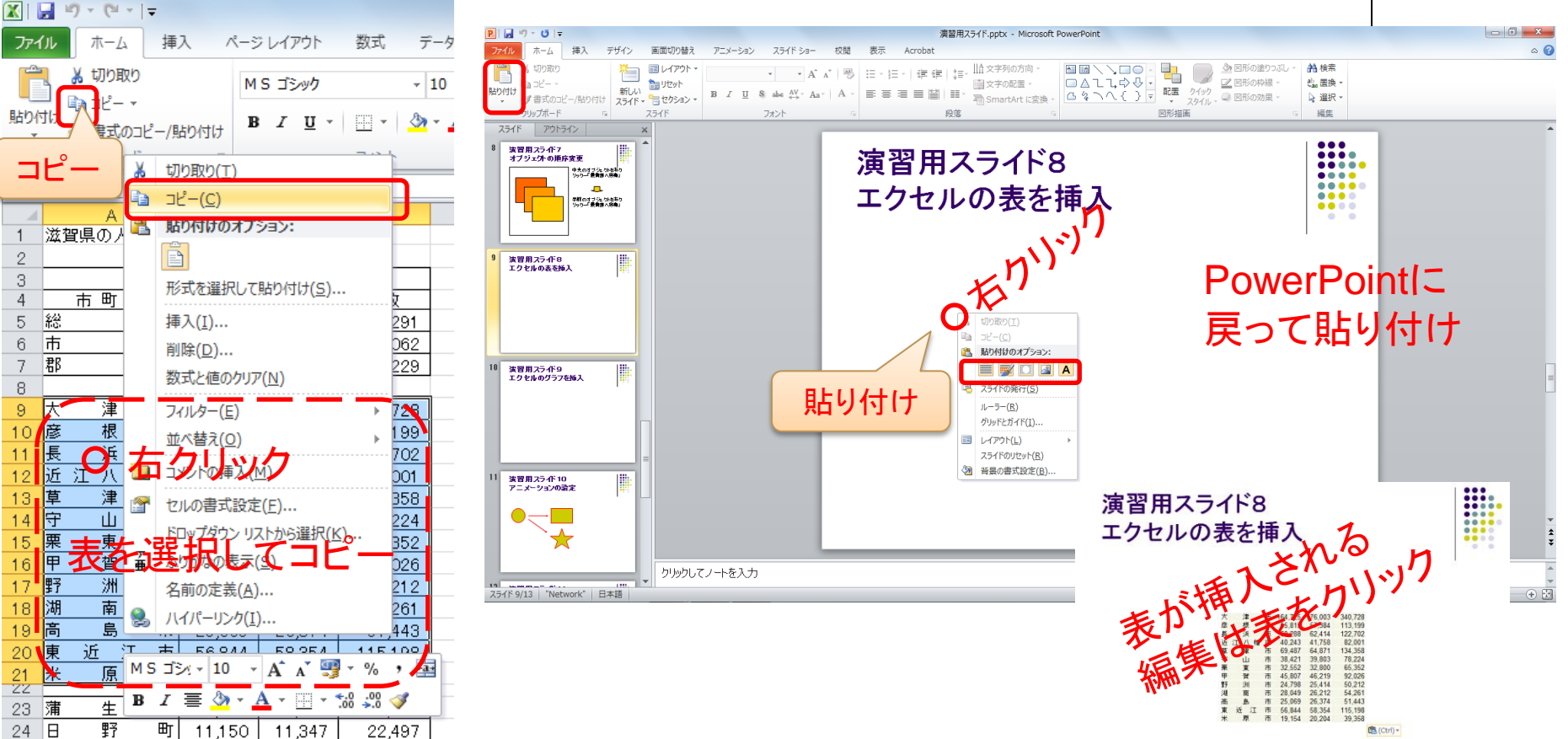

### 2-11 エクセルからグラフの挿入

![](_page_23_Figure_1.jpeg)

![](_page_23_Figure_2.jpeg)

## 2-12 スライドショー

![](_page_24_Figure_1.jpeg)

![](_page_24_Figure_2.jpeg)

#### 3章 パワーポイントの使い方(応用)

- 3-6 その他便利機能の紹介
- 3-7 日経BP記事検索サービスの紹介

3-1 アニメーション

![](_page_26_Figure_1.jpeg)

アニメーションは説明の際に、オブジェクトを強調したり、順序を示すのに用いられる。

非常に効果的であるが、多用すると煩わしく感じられるので、最小限にとどめるよう注意が必要である。

テレビの解説に用いられるアニメーションなどを見 て、センスの良いものをまねると良い。 3-1 アニメーション(つづき)

![](_page_27_Figure_1.jpeg)

![](_page_27_Figure_2.jpeg)

![](_page_28_Figure_0.jpeg)

パワーポイントで学ぶプレゼンテーションの基礎

![](_page_29_Picture_0.jpeg)

#### 3-2 数式の挿入1

![](_page_30_Figure_1.jpeg)

![](_page_30_Figure_2.jpeg)

![](_page_31_Picture_0.jpeg)

#### 数式の挿入2

![](_page_31_Figure_2.jpeg)

![](_page_31_Figure_3.jpeg)

![](_page_32_Picture_0.jpeg)

![](_page_33_Picture_0.jpeg)

## ノートの使い方とプリントアウト方法

#### ノート表示(表示タブープレゼンテーションの表示グループー ノート)すると図の貼り付けが可能になる

![](_page_33_Figure_3.jpeg)

![](_page_34_Picture_0.jpeg)

![](_page_34_Picture_1.jpeg)

![](_page_35_Picture_0.jpeg)

![](_page_35_Picture_1.jpeg)

#### 3-5 発表者ツールの使い方3

![](_page_36_Picture_1.jpeg)

| □ 🜉 🖡 コントロール パネル 🔸 デスクトップのカスタマイズ 🖡 ディスプレイ 🖡 画面の解像度                   | <ul> <li>✓ 4 コントロール パネルの検索</li> </ul> |   |           |                        | パワーボイントで学ぶプレセ                                                               | シテーションの基礎 2010.pptx - Micro                                                                  |
|----------------------------------------------------------------------|---------------------------------------|---|-----------|------------------------|-----------------------------------------------------------------------------|----------------------------------------------------------------------------------------------|
| ディスプレイ表示の変更                                                          |                                       | - | スライド ショー  | 校閲                     | 表示 Acrobat                                                                  |                                                                                              |
|                                                                      | 検出(C)<br>識別(1)                        |   | ド リハーサル : | び<br>スライド ショー<br>の記録 マ | <ul> <li>マ ナレーションの再生</li> <li>タイミングを使用</li> <li>マ メディア コントロールの表示</li> </ul> | <ul> <li>副 解像度:現在の解像度を使用</li> <li>副 表示先: モニター 2 汎用 PnP モニ/</li> <li>✓ 発表者ツールを使用する</li> </ul> |
| ティスプレイ(5): 1. モバイル PC ティスプレイ ▼                                       |                                       |   | ĩ         | 定                      |                                                                             | モニター                                                                                         |
| 解療度(R): 1600 × 900 (推奨) v<br>向き(O): 横 v<br>複数のディスプレイ(M): 表示画面を拡張する v |                                       | E |           |                        |                                                                             |                                                                                              |
| ▲ 追加の変更を行う前に、[道用] をクリックする必要があります。<br>このディスプレイが現在メイン ディスプレイです。        | 詳細設定                                  |   |           |                        |                                                                             |                                                                                              |
| プロジェクターへの接続(または、 <b>御</b> キーを押しながら P キーを一緒に押す)<br>テキストやその他の項目の大きさの変更 |                                       |   |           |                        |                                                                             |                                                                                              |

- ③ ディスプレイ表示の変更ダイアログの複数のディスプレイを「表示画面を拡張する」に設定し、適用をクリックする。
- ④ スライドショータブ→モニタグループの解像度を「現在の解像度を使用」、プレゼ ンテーションの表示先を「モニタ2 汎用PnPモニター」に設定する。

![](_page_37_Picture_0.jpeg)

⑤ 発表者側:ノート、経過時間を表示することができる

聴講者側:スライドのみが表示される

### 3-6 その他便利機能の紹介 1

![](_page_38_Figure_1.jpeg)

2 X

維続時間: 00:11.922

#### 

![](_page_38_Picture_3.jpeg)

#### ♦ ビデオのトリミング

![](_page_38_Figure_5.jpeg)

![](_page_38_Picture_6.jpeg)

ビデオのトリミング

Wildlife wmv

#### 🔶 アート効果

![](_page_38_Figure_8.jpeg)

![](_page_38_Picture_9.jpeg)

◆ ビデオスタイル

![](_page_38_Picture_11.jpeg)

#### 3-6 その他便利機能の紹介 2

![](_page_39_Figure_1.jpeg)

- オブジェクトの複製方法
   → Ctrl+ドラッグ
- スライドに挿入した図の圧縮方法 →ファイルタブー名前を付けて保存 – ツール – 画像の圧縮
- パスワードの設定方法
   →ファイルタブー名前を付けて保存 ーツール 全般オプション
- 配布資料のプリントアウト方法
   → ファイルタブ 印刷 印刷対象を「配布資料」に変更

#### 3-7 日経BP記事検索サービスの紹介

![](_page_40_Picture_1.jpeg)

![](_page_40_Picture_2.jpeg)

![](_page_41_Picture_0.jpeg)

![](_page_41_Picture_1.jpeg)

![](_page_42_Picture_0.jpeg)

- 研究発表マニュアル(鳴門教育大学 島宗理先生) http://www.naruto-u.ac.jp/~rcse/s\_opre.html
- プレゼンテーション入門(福井高専 米田知晃先生) http://www.ee.fukui-nct.ac.jp/~yoneda/text/other/presentation/
- 学会発表マニュアル(沖縄大学 関山健治先生) http://members.tripod.com/~sekky/presman.html
- プレゼン道入門(神戸大学 松田卓也先生) http://nova.planet.sci.kobe-u.ac.jp/~matsuda/review/PLAIN99.html
- H17情報処理学 第9回, 第10回講義資料(滋賀医大 小森優先生) http://www.shiga-med.ac.jp/johoshorigaku/
- PowerPoint2010基礎•応用, FOM出版
- ◆ 滋賀医科大学マルチメディアセンター 2013年作成